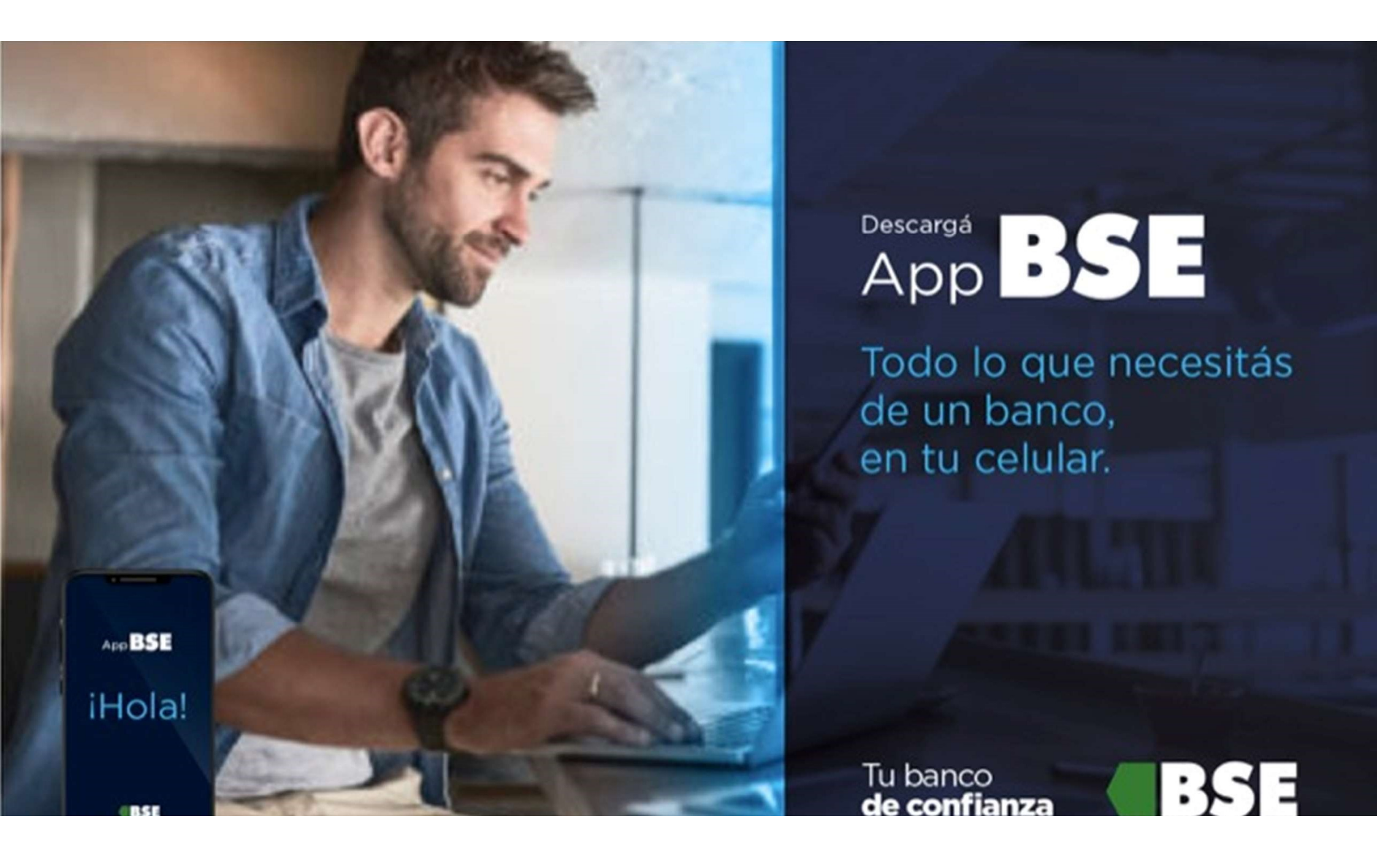

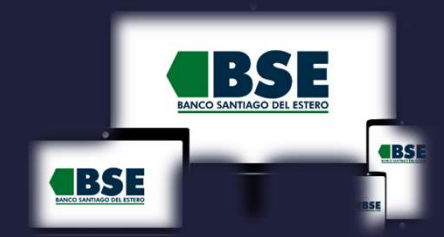

## INSTRUCTIVO HOMEBANKING 3.0 Y APP BSE – CREAR USUARIO USANDO CAJERO AUTOMATICO

| Gestioná tus cuentas                                                                                                    | Visualizá y descargá<br>el resumen de tus tarjetas | Realizá transferencias                                                                                                    | Extraé dinero en el cajero<br>sin tarjeta de débito                                                                               | Cuenta a debitar<br>CA.S24234456 \$78.721.12 *<br>Importe<br>S.20.000                                        | Pagá tus impuestos y servicios                                                                                                    | 10100                 |
|----------------------------------------------------------------------------------------------------|----------------------------------------------------|----------------------------------------------------------------------------------------------------|----------------------------------------------------------------------------------------------------|----------------------------------------------------------------------------------------------------|----------------------------------------------------------------------------------------------------|-----------------------|
| 1200 € California (Constant)<br>Edda en Countas (Constant)<br>France<br>S 78.721,12<br>Calja de ahorro en pesos<br>Marciano (California)<br>Cetario (California)<br>Cetario (California)<br>Constant (California)<br>Constant ( | A A A BOOM                                         | 123) Calculation Constraints and Constraints and Constraints a | Conerar orden de extracción      Su otra persona pueden retirar dinero una tarjeta de debito.  Selecciona pura quien es el dinero | Place en dias<br>180<br>Tipo de place fijo<br>Place fijo tradicional •<br>Tipo de renovación<br>Automàtica • | Constraints and a state of the state of the |                       |
| Page immediato         \$ 820           Mercado Pago SUBE         - \$ 500           Supermercado         - \$ 1,400,32                                                                                                    | Second Star                                        | Stortago Fernández     Sontago Fernández     Sontago Stortago Stora de Consenta de Stortago     Sontago Statutos     Sontago Statutos                                                                                                    | Para mi Para otra                                                                                                    | CANCELINE CONTINUMA                                                                                          | Market Strategy Strategy      |                       |
| Mercado Pago SUBE + \$ 500                                                                                                    |                                                    | Últimas realizadas                                                                                                    |                                                                                                    | Invertí en plazo fijo                                                                                        | Esto ya estă pago                                                                                                    | Gestioná tus tarjetas |

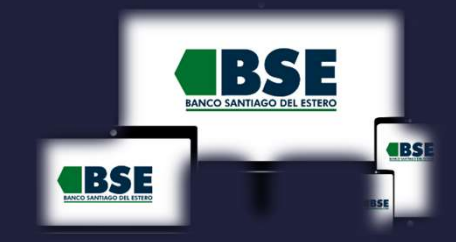

⇒ 1

Desde la pantalla de inicio clickeá en el botón "¿No tenés usuario? CREÁ TU USUARIO"

|                    | Ingresá a tu <b>Home Banking</b>                             |
|--------------------|--------------------------------------------------------------|
| ¿No tenés usuario? | Usuario                                                      |
| homebanking        | Recordar usuario                                             |
| CREATUUSUARIO      | Contrasena                                                   |
|                    | INGRESÁ                                                      |
|                    | ¿Problema con tu usuario o clave? Te ayudamos a solucionarlo |

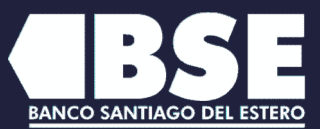

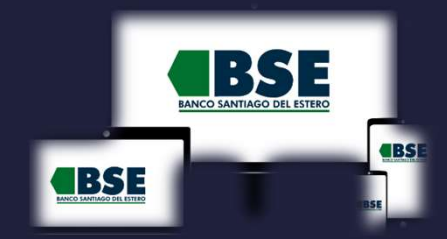

Antes de que puedas acceder a tu Home Banking, vamos a necesitar corroborar tu identidad. Para ello, Presioná el botón "Activar usuario por cajero automático"

 $(\rightarrow)$ 

| <b>BBSE</b><br>MINCO JANINGO DELESTIEO                                                                       | SALIR |  |  |  |  |
|----------------------------------------------------------------------------------------------------|-------|--|--|--|--|
| Bienvenido!                                                                                                  |       |  |  |  |  |
| Para poder operar dentro del home banking, necesitamos que actives tu cuenta.                                |       |  |  |  |  |
| ACTIVAR MI USUARIO                                                                                           |       |  |  |  |  |
| ACTIVAR USUARIO POR CAJERO AUTOMÁTICO                                                                        |       |  |  |  |  |
| Tene en cuenta que disponés de 30 días para activar tu usuario o el mismo caducará                           |       |  |  |  |  |
| Antes de comenzar ¿Podemos ayudarte con otras consultas?                                                     |       |  |  |  |  |
| Como abrir una caja de ahorro Como abrir una cuenta corriente Como solicitar un préstamo Como sacar un Plazo | fijo  |  |  |  |  |

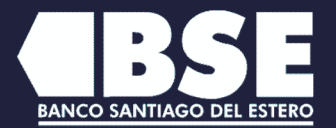

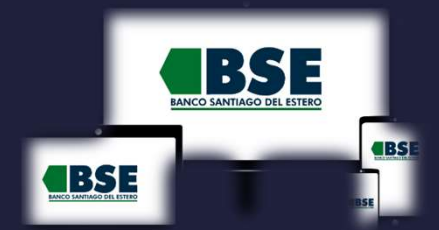

X

 S
 Completá en el cajero automático los pasos indicados y volvé a esta pantalla con el ticket obtenido (clickeá "CONTINUAR ACTIVACIÓN")

#### Activación por cajero automático

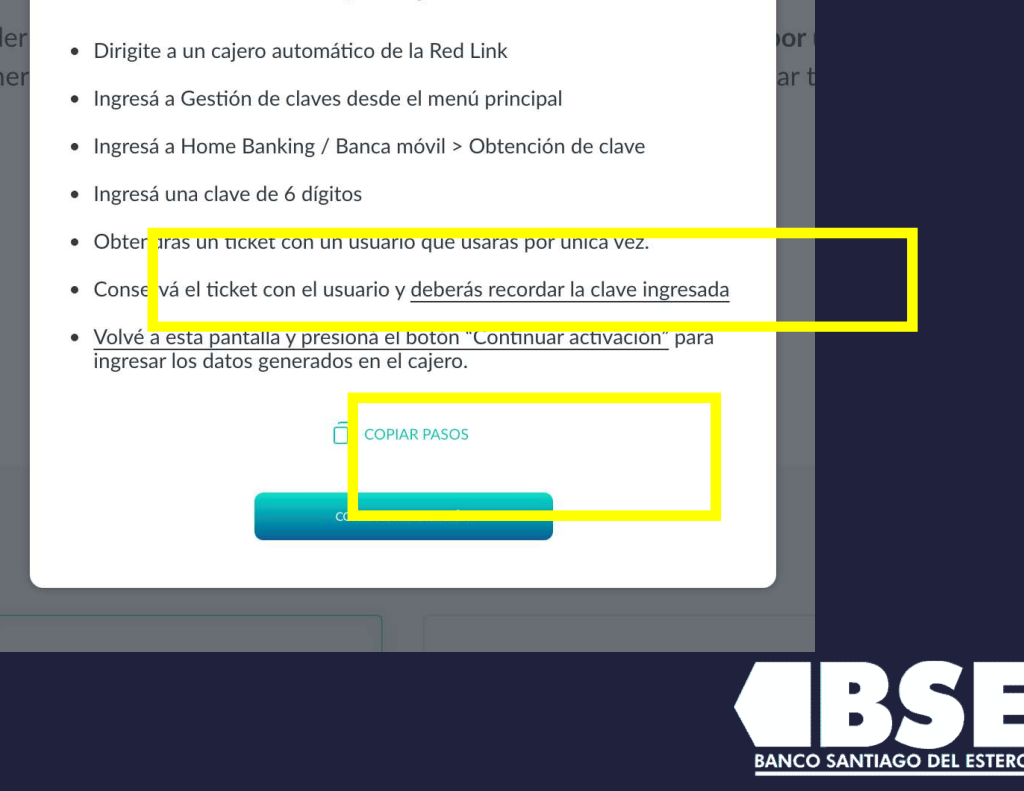

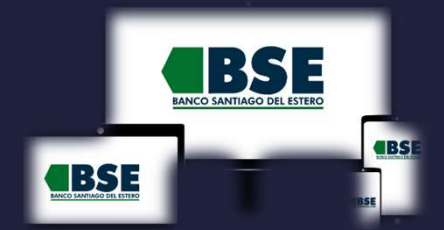

BANCO SANTIAGO DE

4
 Volvé a ingresar al HB e
 Ingresá el usuario y la
 contraseña generadas en el
 cajero

|        |                                                  | × | or   |  |
|--------|--------------------------------------------------|---|------|--|
| Ingres | á el usuario y clave generados en el cajero      | D | ar t |  |
|        | Usuario                                          |   |      |  |
|        | HB-                                              |   |      |  |
|        | Usuario alfanumérico que figura en el ticket     |   |      |  |
|        | Clave                                            |   |      |  |
|        | Ø                                                |   |      |  |
|        | Clave de 6 dígitos generada por vos en el cajero |   |      |  |
|        | CONTINUAR                                        |   |      |  |
|        |                                                  |   |      |  |
|        |                                                  |   |      |  |
|        |                                                  | 1 |      |  |

Activá tu usuario para comenzar a operar

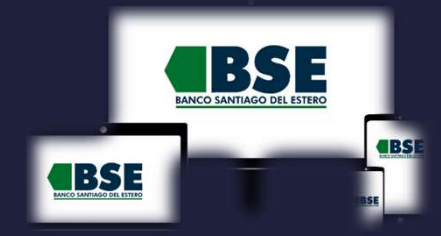

→ 5
 Ingresá un correo electrónico
 y presioná continuar

der a tu huevo Home Banking hecesitamos que **actives tu usuario po**r nera vamos a corroborar algunos de tus datos personales para validar t

| Ingresa un correo electrónico |  |
|-------------------------------|--|
| Correo electrónico            |  |
| VOLVER                        |  |

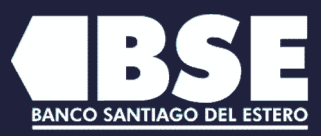

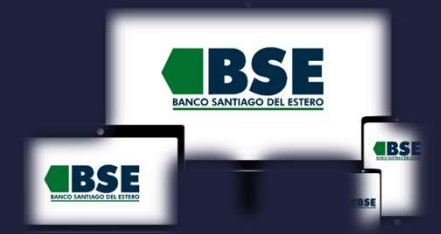

→ 6
 A continuación te solicitaremos que ingreses el código de seguridad de 6 dígitos que enviamos a correo electrónico

| Ingresá el código que te enviamos a tu casilla de<br>correo s******z@gmail.com | × art |
|--------------------------------------------------------------------------------|-------|
| Código                                                                         | - 88  |
| 1 2 3 4 5 6                                                                    | - 88  |
| REENVIAR CÓDIGO                                                                | - 88  |
| VOLVER                                                                         | -10   |
| Antes de comenzar ¿Podemos ayudarte con otras consultas?                       |       |

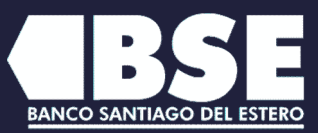

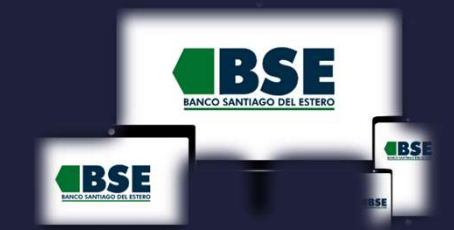

**BANCO SANTIAGO DEL ESTERO** 

→ 7
 ¡Listo! realizaste la activación con éxito

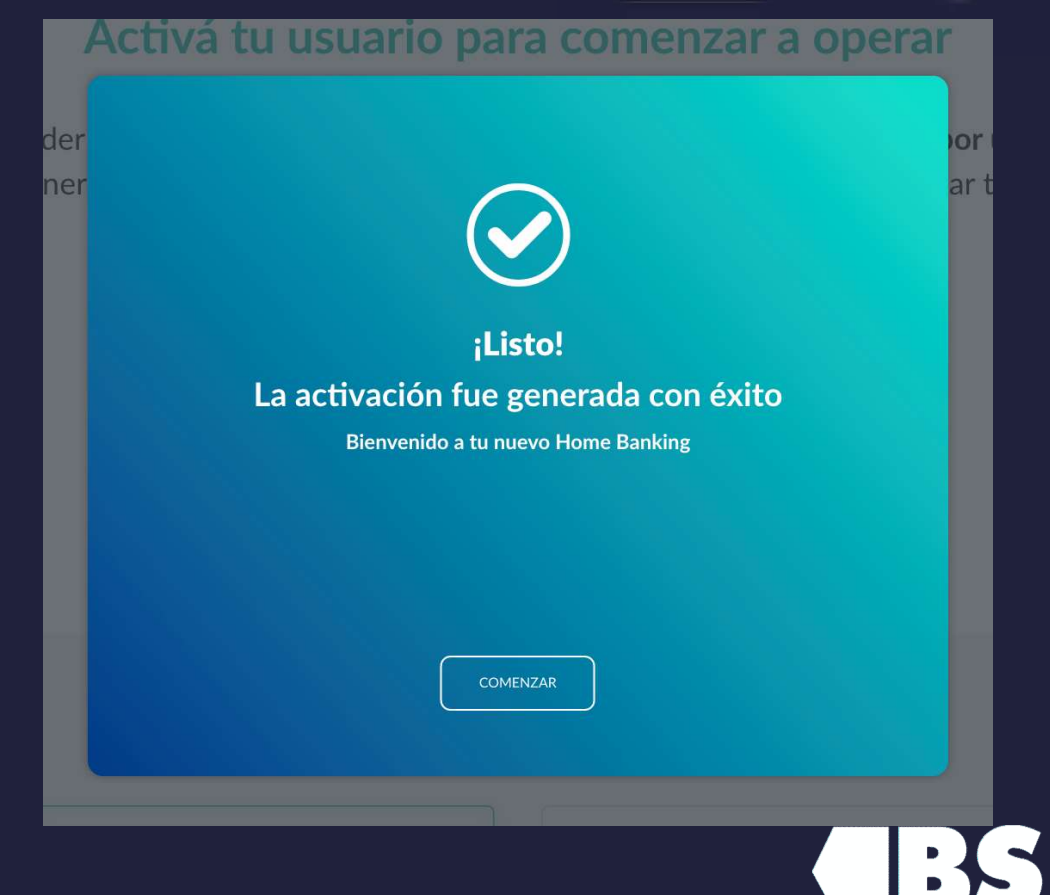

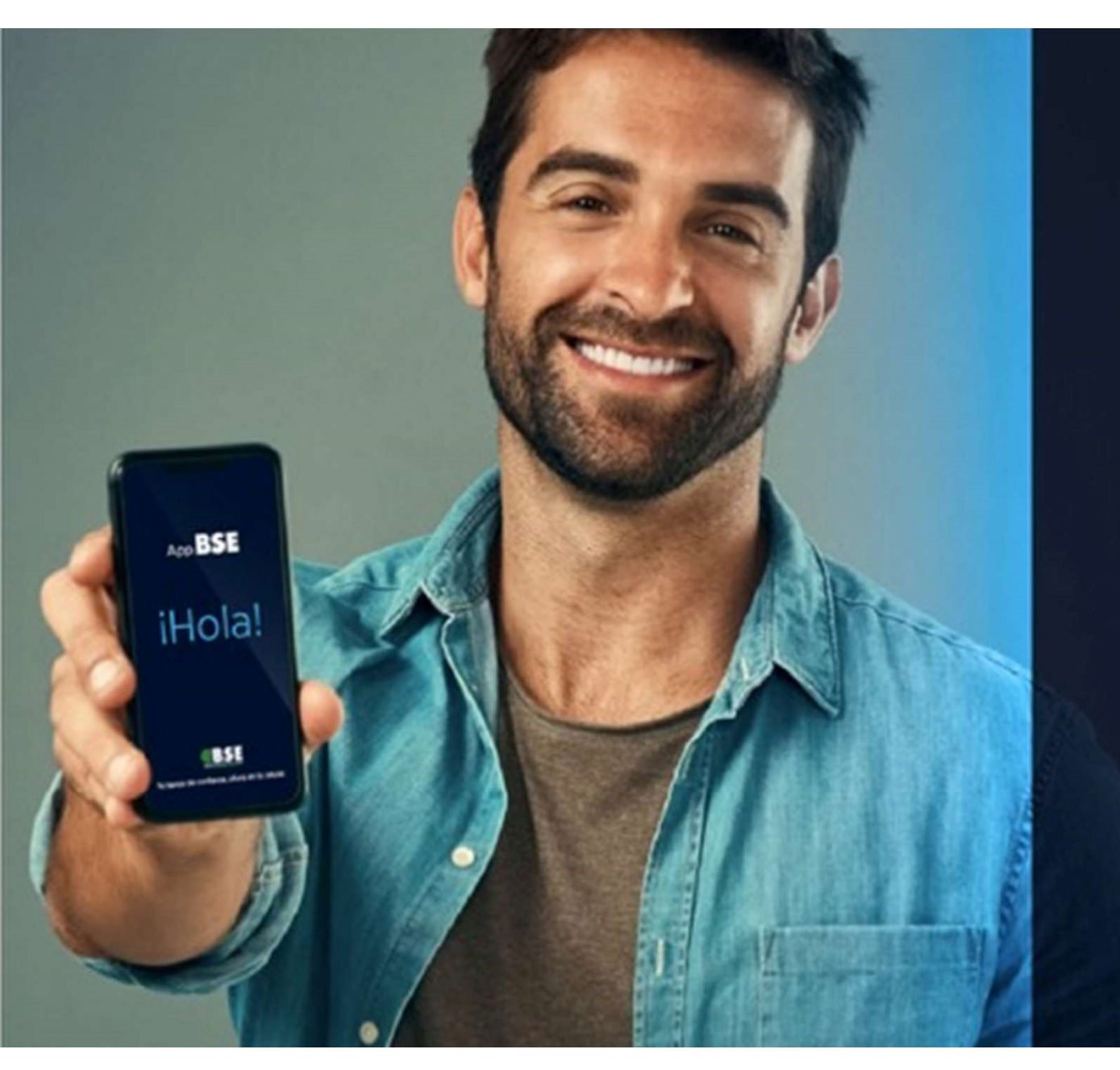

# iYo tengo! App BSE

Tu banco

de confianza

TODO lo que necesito consultar de mis cuentas, desde mi celular.

BSE